# ターゲットACL制限を使用したRV34xルータでのVLAN間ルーティング

# 目的

この記事では、特定のトラフィックを制限するために、対象のアクセスコントロールリスト (ACL)を使用するRV34xシリーズルータでInter-Virtual Local Area Network(VLAN)ルーティングを 設定する方法について説明します。トラフィックは、IPアドレス、アドレスグループ、またはプ ロトコルタイプによって制限できます。

### 概要

VLANは優れており、レイヤ2ネットワークでブロードキャストドメインを定義します。ルータは ブロードキャストフレームを転送しないため、ブロードキャストドメインは通常、ルータによっ て制限されます。レイヤ2スイッチは、スイッチの設定に基づいてブロードキャストドメインを作 成します。トラフィックは、スイッチ内の別のVLAN(ブロードキャストドメイン間)または2つ のスイッチ間を直接通過できません。VLANを使用すると、異なる部門を相互に独立させること ができます。たとえば、営業部門が会計部門に関与しないようにすることができます。

独立は素晴らしいことですが、VLAN内のエンドユーザが相互にルーティングできるようにした い場合はどうすればいいですか。営業部門は、会計部門にレコードまたはタイムシートを提出す る必要がある場合があります。経理部門は、自分の給与または営業番号に関する通知を営業チー ムに送信する場合があります。VLAN間ルーティングによって一日を節約できます。

VLAN間通信には、Open Systems Interconnections(OSI)レイヤ3デバイス(通常はルータ)が必要です。このレイヤ3デバイスは、各VLANインターフェイスにインターネットプロトコル(IP)アドレスを持ち、それらの各IPサブネットへの接続ルートを持っている必要があります。各IPサブネットのホストは、それぞれのVLANインターフェイスのIPアドレスをデフォルトゲートウェイとして使用するように設定できます。設定が完了すると、エンドユーザは他のVLANのエンドユーザにメッセージを送信できます。完璧に聞こえるだろ?

ではアカウンティングのサーバはどうでしょうか?そのサーバには、保護を維持する必要がある 機密情報があります。心配するな、解決策もある!RV34xシリーズルータのアクセスルールまた はポリシーを使用すると、ルールを設定してネットワークのセキュリティを強化できます。 ACLは、特定のユーザとの間で送受信されるトラフィックをブロックまたは許可するリストです 。アクセスルールは、常に有効になるように、または定義されたスケジュールに基づいて設定で きます。

この記事では、2番目のVLAN、VLAN間ルーティング、およびACLを設定する手順について説明 します。

# 該当するデバイス

- RV340
- RV340W
- RV345
- RV345P

# [Software Version]

トポロジ

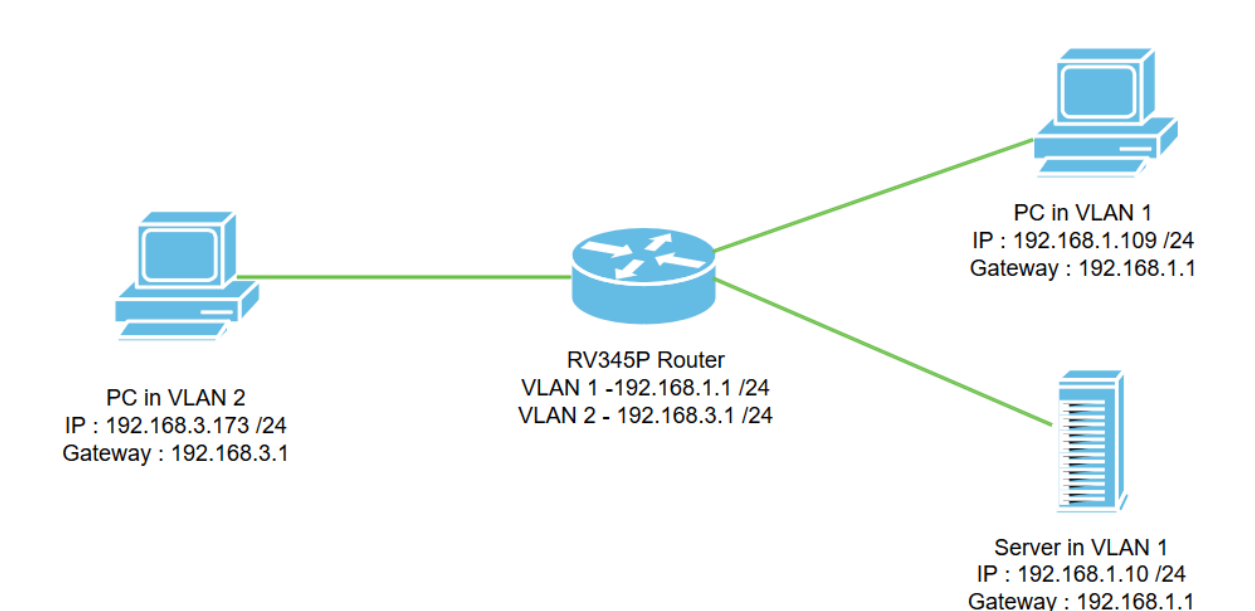

このシナリオでは、VLAN1とVLAN2の両方でVLAN間ルーティングを有効にして、これらの VLANのユーザが相互に通信できるようにします。セキュリティ対策として、VLAN2ユーザが VLAN1サーバ[インターネットプロトコルバージョン4(IPv4):192.168.1.10 /24]。

使用されるルータポート:

- ・VLAN1のパーソナルコンピュータ(PC)がLAN1ポートに接続されています。
- •VLAN2のパーソナルコンピュータ(PC)はLAN2ポートに接続されます。
- VLAN1のサーバはLAN3ポートに接続されています。

# コンフィギュレーション

ステップ1:ルータのWeb設定ユーティリティにログインします。ルータに新しいVLANインター フェイスを追加するには、[LAN] > [LAN/DHCP Settings]に移動し、[*LAN/DHCP Settings Table*]の 下にあるプラス**アイコンをクリックします**。

| Port Settings        | CISCO RV345P-router449   | 1EF                         | cisco (admin) English 🔹 😯 🚺 🕞 |
|----------------------|--------------------------|-----------------------------|-------------------------------|
| PoE Settings         | LAN/DHCP Settings        |                             | Apply Cancel                  |
| VLAN Settings 2      | LAN/DHCP Settings Table  |                             | ^                             |
| Static DHCP          | <b>3 +</b> 🖉 💼           |                             |                               |
| 802.1X Configuration | □ Interface/Circuit ID ◆ | DHCP Mode: 🗢                | Range/Relay Server ≑          |
| DNS Local Database   | UVLAN1                   | IPv4:server<br>IPv6:disable | 192.168.1.100-192.168.1.149   |
| Router Advertisement |                          |                             |                               |

**注**:VLAN1インターフェイスはデフォルトでRV34xルータに作成され、IPv4用のDynamic Host Configuration Protocol(DHCP)サーバが有効になります。

ステップ2:新しいポップアップウィンドウが開き、[*VLAN*2 *Interface]が選択さ*れ、[Next]をクリ ックします。 Add/Edit New DHCP Configuration

| 0 | Interface         | VLAN2 V           |         |             |
|---|-------------------|-------------------|---------|-------------|
| 0 | Option 82 Circuit | Description       |         |             |
|   |                   | Circuit ID(ASCII) | ASCII V |             |
|   |                   |                   |         |             |
|   |                   |                   |         | 2           |
|   |                   |                   |         | Next Cancel |

ステップ3:VLAN2インターフェイスでDHCPサーバを有効にするには、[*Select DHCP Type for IPv4]で[*Server]を選択します。[next] をクリックします。

| Add/Edit New DHCP Configuration                                              | ×                   |
|------------------------------------------------------------------------------|---------------------|
| Select DHCP Type for IPv4<br>Disabled<br>Server<br>Relay<br>IP Address(IPv4) |                     |
|                                                                              | Back Next Cancel    |
| ステップ4・クライアントのリース時間、範囲の開                                                      | 始、範囲の終了、およびDNSサーバーを |

ステップ4:クライアントのリース時間、範囲の開始、範囲の終*了、およびDNSサーバーを含む* DHCPサーバーの構成パラメータを入力します。[next] をクリックします。

| Select DHCF        | P Server for IPv4  |                                      |
|--------------------|--------------------|--------------------------------------|
| Client Lease Time: | 1440               | min. (Range: 5-43200, Default: 1440) |
| Range Start:       | 192.168.3.100      |                                      |
| Range End:         | 192.168.3.200      |                                      |
| ONS Server:        | dns-server-proxy V |                                      |
| tatic DNS1:        |                    |                                      |
| Static DNS2:       |                    |                                      |
| WINS Server:       |                    | ]                                    |
| Network Booting: 💡 | Enable             | J                                    |

#### DHCP Options

| Option 66 - IP Address or Host Name of a single TFTP Server: |     |        |        |
|--------------------------------------------------------------|-----|--------|--------|
| Option 150 - Comma-separated list of TFTP Server Addresses:  |     |        |        |
| Option 67 - Configuration Filename:                          |     |        |        |
| Option 43 - Vendor Specific Information: ()                  |     | 2      |        |
|                                                              |     | 6      |        |
|                                                              | Bac | k Next | Cancel |

ステップ5:(オプション)この例ではIPv4に基づいて、[Disabled]チェックボックスをオンにし**て** 、IPv6のDHCPタイプを無効にできます。[OK]をクリックします。DHCPサーバの設定が完了し ました。

**注**:IPv6を使用できます。

#### Select DHCP Type for IPv6

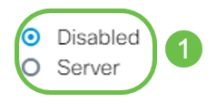

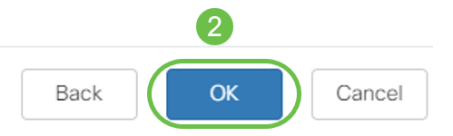

ステップ6:[LAN] > [VLAN Settings] に移動し、VLAN1とVLAN2の両方で*VLAN間ルーティングが* 有効になっていることを確認します。この設定により、両方のVLAN間の通信が有効になります 。[Apply] をクリックします。

| ***      | Administration         |              | RV345P-r | router449       | 1EF                  |                                                                             | cisco (admin) English 🔹 ?     |
|----------|------------------------|--------------|----------|-----------------|----------------------|-----------------------------------------------------------------------------|-------------------------------|
| ٠        | System Configuration   |              |          |                 |                      |                                                                             |                               |
| ۲        | WAN                    | VLAN Setti   | ngs      |                 |                      |                                                                             |                               |
| <b>#</b> | LAN 1<br>Port Settings | + 🖉 🛍        | 3        | Inter-          |                      |                                                                             |                               |
|          | PoE Settings           | □ VLAN ID \$ | Name     | VLAN<br>Routing | Device<br>Management | IPv4 Address/Mask                                                           | IPv6 Address/Prefix Length    |
|          | LAN/DHCP Settings      | 0 1          | VLAN1    | ý               | ፼ 0                  | 192.168.1.1/24<br>255.255.255.0<br>DHCP Server: 192.168.1.100-192.168.1.149 | fec0::1/64<br>DHCP Disabled   |
|          | Static DHCP            | □ 2          | VLAN2    |                 | <b>8</b>             | 192.168.3.1/24<br>255.255.255.0                                             | fec0:2::1/64<br>DHCP Disabled |

ステップ7:LAN2ポート上のVLAN2にタグなしトラフィックを割り当てるには、[VLANs to Port Table]オプションの下の編集ボタンをクリックします。ここで、LAN2ポートの下で、ドロップダ ウン・メニューからVLAN1のT(タグ付き)オプションとVLAN2のU(タグなし)オプションを 選択します。[Apply]をクリックし、設定を保存します。この設定では、LAN2ポートのVLAN2の タグなしトラフィックを転送するため、通常はVLANタギングが可能ではないPCネットワークイ ンターフェイスカード(NIC)はVLAN2からDHCP IPを取得し、VLAN2の一部になります。

| * | LAN                             | E    | ıılıılı<br>cısco         | RV345   | P-rout  | ter449  | 1EF  |      |      |      |      |       | cisco | (admin | ) Eng | lish 🔻 | •     | 3 🗭 |
|---|---------------------------------|------|--------------------------|---------|---------|---------|------|------|------|------|------|-------|-------|--------|-------|--------|-------|-----|
|   | Port Settings<br>PoE Settings   | VLAN | VLAN Settings 3 Apply Ca |         |         |         |      |      |      |      |      |       |       | Cancel |       |        |       |     |
|   | LAN/DHCP Settings               | VLAN | Table                    |         |         |         |      |      |      |      |      |       |       |        |       |        |       | ~   |
|   | Static DHCP VLANs to Port Table |      |                          |         |         |         |      |      |      |      |      |       | ^     |        |       |        |       |     |
|   | 802.1X Configuration            | VLA  | N ID LAN1                | LAN2    | LAN3    | LAN4    | LAN5 | LAN6 | LAN7 | LAN8 | LAN9 | LAN10 | LAN11 | LAN12  | LAN13 | LAN14  | LAN15 | LAN |
|   | Router Advertisement            | 1    | Uv                       | TV      | UV      | Uv      | Uv   | Uv   | Uv   | Uv   | Uv   | Uv    | Uv    | Uv     | Uv    | Uv     | Uv    | U   |
| * | Routing                         | 2    | TV                       | UT      | TT      | TT      | TV   | TV   | TV   | TV   | TV   | TT    | TT    | TV     | TT    | TV     | TV    | T   |
| 謹 | Firewall                        | U :  | Untagged, 1              | : Tagge | ed, E : | Exclude | d    |      |      |      |      |       |       |        |       |        |       |     |

ステップ8:*LAN*2ポートのVLAN2設定が*U(タグ*なし)と表示されてい*ることを確認します*。 残りの LANポートでは、VLAN2の設定は*T(タグ付き)*になり、VLAN1トラフィックは*U(タグなし )になります*。

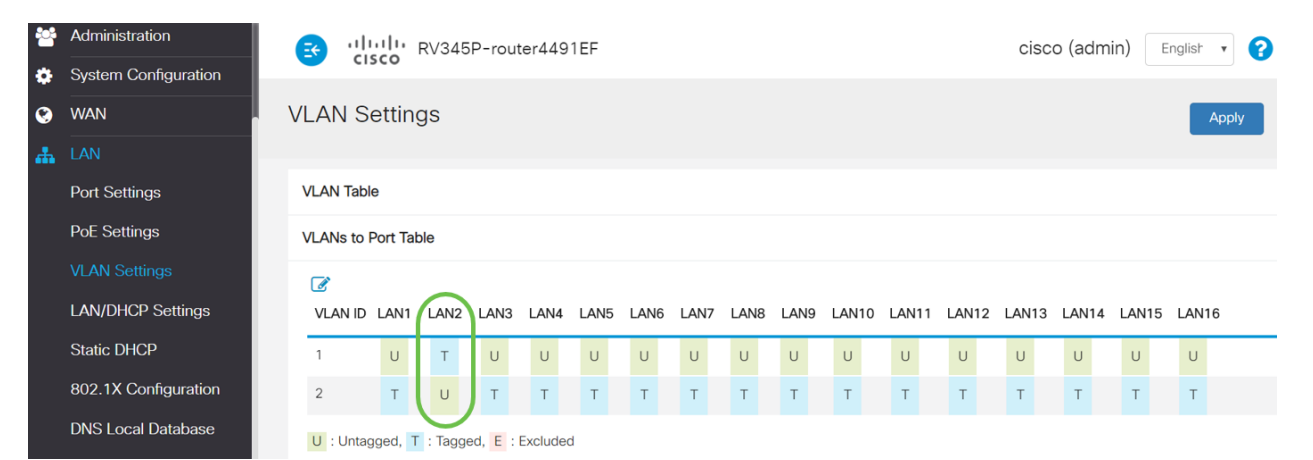

ステップ9:[Status and **Statistics] > [ARP Table]に移動**し、PCのダイナミック*IPv4*アドレスが異なるVLANにあることを確認します。

#### 注:VLAN1のサーバIPは静的に割り当てられています。

| Getting Started                 |                                                                       | cisco RV345P-   | router4491EF   |                   | cisco   | (admin) English |  |  |  |  |  |  |
|---------------------------------|-----------------------------------------------------------------------|-----------------|----------------|-------------------|---------|-----------------|--|--|--|--|--|--|
| System Summary                  | A                                                                     | RP Table        |                |                   |         |                 |  |  |  |  |  |  |
| TCP/IP Services<br>Port Traffic | TCP/IP Services IPv4 ARP Table on LAN (3 active devices) Port Traffic |                 |                |                   |         |                 |  |  |  |  |  |  |
| WAN QoS Statistics              |                                                                       | + C             | IDv4 Addroop 📤 |                   | Turno 🔺 | Interface A     |  |  |  |  |  |  |
| ARP Table 2                     |                                                                       | □ SPARIA-H6TLV  | 192.168.1.109  | e8:6a:64:65:18:8a | Dynamic | VLAN1           |  |  |  |  |  |  |
| DHCP Bindings                   |                                                                       | 0 -             | 192.168.1.10   | 18:66:da:26:43:9e | Static  | VLAN1           |  |  |  |  |  |  |
| Mobile Network                  |                                                                       | DESKTOP-8B5NTKG | 192.168.3.173  | 28:d2:44:26:48:4b | Dynamic | VLAN2           |  |  |  |  |  |  |

ステップ10:ACLを適用してサーバを制限する(IPv4:192.168.1.10/24)にアクセスします。ACLを設 定するには、[ファイアウォー**ル] > [アクセスルール]に移動**し、プラス記号のアイコン**をクリック** して新しいルールを追加します。

| Firewall 1                       | 3          | .1 1.1 1.<br>cisco | RV345P   | -router44 | 91EF              |                     | cisco (admin) 🛛 English 🔹 😯 🚺 🕩 |                          |                |  |
|----------------------------------|------------|--------------------|----------|-----------|-------------------|---------------------|---------------------------------|--------------------------|----------------|--|
| Basic Settings<br>Access Rules 2 | Acc        | ess Rule           | es       |           |                   |                     |                                 | Apply Restore to         | Default Rules  |  |
| Network Address<br>Translation   | IPv4       | Access Rul         | es Table |           |                   |                     |                                 |                          |                |  |
| Static NAT                       | <b>8</b> - | <b>1</b>           |          |           |                   |                     |                                 |                          |                |  |
| Port Forwarding                  | 0          | Priority 🖨         | Enable 🖨 | Action 🖨  | Services 🖨        | Source Interface \$ | Source 🗢                        | Destination Interface \$ | Destination \$ |  |
| Port Triggering                  |            | 4001 🚯             | Ø        | Allowed   | IPv4: All Traffic | VLAN                | Any                             | WAN                      | Any            |  |
| Session Timeout                  |            | 4002 <b>(</b>      |          | Denied    | IPv4: All Traffic | WAN                 | Any                             | VLAN                     | Any            |  |

ステップ11:アクセスルールのパラメ*ータを設定*します。このシナリオでは、パラメータは次の ようになります。

ルールステータス: Enable

Action:拒否

サービス: all traffic

ログ:正しい

送信元インターフェイス:VLAN2

発信元アドレス: [Any]

宛先インターフェイス:VLAN1

宛先アドレス:シングルIP 192.168.1.10

スケジュール名:いつでも

[Apply] をクリックします。

#### 注:この例では、VLAN2からサーバへのデバイスのアクセスを拒否し、VLAN1の他のデバイスへ のアクセスを許可しています。ニーズは異なる場合があります。

| *       | Routing                        |                       | V345P-router4    | 1491EF           |                      |           | cisc                   | o (admin) En   | glish 🔻 ?       |
|---------|--------------------------------|-----------------------|------------------|------------------|----------------------|-----------|------------------------|----------------|-----------------|
|         | Firewall                       | CISCO                 |                  |                  |                      |           |                        |                |                 |
|         | Basic Settings                 | Access Rules          |                  | 1                |                      |           |                        | 2              | Apply           |
|         | Access Rules                   |                       |                  |                  |                      |           |                        |                |                 |
|         | Network Address                | ule Status:           | Enable           |                  |                      |           |                        |                |                 |
|         | Iranslation                    | ction:                | Deny •           |                  |                      |           |                        |                |                 |
|         | Static NAT                     | ervices:              | ⊙ IPv4 O IPv     | 6 All Traffic    |                      | •         |                        |                |                 |
|         | Port Forwarding                | og:                   | True 🔻           |                  |                      |           |                        |                |                 |
|         | Port Triggering                | ource Interface:      | VLAN2 v          |                  |                      |           |                        |                |                 |
|         | Session Timeout                | ource Address         | Any 🔻            |                  |                      |           |                        |                |                 |
|         | DMZ Host                       |                       | Ally .           |                  |                      |           |                        |                |                 |
| Ŧ       | VPN                            | estination interface: | VLANI V          |                  |                      |           |                        |                |                 |
| <b></b> | Security                       | estination Address:   | Single IP •      | 192.168.1        | 10                   |           |                        |                |                 |
| T       | QoS                            | Scheduling            |                  |                  |                      |           |                        |                |                 |
| عر      | Configuration Wizards          | Scheduling            |                  |                  |                      |           |                        |                |                 |
|         | License                        | chedule Name:         | ANYTIME          | Click here       | to configure the sch | nedules   |                        |                |                 |
| -       | ニップィウィアクチ                      | - 7 // //             | 11176            | $H ~ b ~ \sigma$ | トンにた                 | いキオ       |                        |                |                 |
| ^       | <i>ŢŶŢ</i> ĬŹ.[ <i>ĬŶĽ</i>     | ビスルール                 | リワスト             | は仄り              | ようにな                 | りまり。      | 0                      |                |                 |
| 8       | Routing                        | a ululu RV3           | 45P-router449    | 1EF              |                      |           | cisco (admir           | ) Englist •    | 0 6 🖬           |
|         | Firewall                       | CISCO                 |                  |                  |                      |           | (                      |                |                 |
|         | Basic Settings Ad              | ccess Rules           |                  |                  |                      |           | A                      | pply Restore t | o Default Rules |
|         | Access Rules                   |                       |                  |                  |                      |           |                        |                |                 |
|         | Network Address<br>Translation | Pv4 Access Rules Tab  | le               |                  |                      |           |                        |                |                 |
|         | Static NAT                     | + 🕜 🍵                 | a the Action the | Convision +      | Course Interfere *   | Courses * | Destinction Interferer | Destination A  | Cabadula *      |
|         | Port Forwarding                |                       | e                |                  |                      | Source =  | Destination interface  | Destination ₽  |                 |
|         |                                |                       | Denied           | PV4: All Traffic | VLAN2                | Any       | VLAN I                 | 192.168.1.10   | ANYTIME         |

4002 🟮 🖂 Denied IPv4: All Traffic WAN VLAN Any Any アクセスルールは、VLAN2ユーザからのサーバ192.168.1.10へのアクセスを制限するために明示 的に定義されます。

Any

WAN

Any

ANYTIME

ANYTIME

Allowed IPv4: All Traffic VLAN

4001 🚯 🖂

## 確認

サービスを確認するには、コマンドプロンプトを開きます。Windowsプラットフォームでは、 Windowsボタンをクリックし、コンピュータの左下の検索ボックスにcmdと入力して、メニュー からコマンドプロンプトを選択します。

次のコマンドを入力します。

- VLAN2のPC(192.168.3.173)で、サーバ(IP:192.168.1.10)をキャプチャします。 Request timed out通知が表示さ*れ、通信が許可*されていないことを示します。
- VLAN2のPC(192.168.3.173)で、VLAN1の他のPC(192.168.1.109)にpingを実行します。正常 な応答が得られます。

```
C:\Users\Cisco>ping 192.168.1.10
Pinging 192.168.1.10 with 32 bytes of data:
Request timed out.
Request timed out.
Request timed out.
Request timed out.
Ping statistics for 192.168.1.10:
   Packets: Sent = 4, Received = 0, Lost = 4 (100% loss),
C:\Users\Cisco>ping 192.168.1.109
Pinging 192.168.1.109 with 32 bytes of data:
Reply from 192.168.1.109: bytes=32 time=1ms TTL=127
Reply from 192.168.1.109: bytes=32 time<1ms TTL=127
Reply from 192.168.1.109: bytes=32 time=1ms TTL=127
Reply from 192.168.1.109: bytes=32 time=1ms TTL=127
Ping statistics for 192.168.1.109:
   Packets: Sent = 4, Received = 4, Lost = 0 (0% loss),
Approximate round trip times in milli-seconds:
   Minimum = Oms, Maximum = 1ms, Average = Oms
C:\Users\Cisco>ipconfig
Windows IP Configuration
Ethernet adapter Ethernet:
  Connection-specific DNS Suffix . :
  Link-local IPv6 Address . . . . : fe80::249b:cf42:b4fc:384f%20
  Default Gateway . . . . . . . . : 192.168.3.1
```

# 結論

RV34xシリーズルータでVLAN間ルーティングを設定するために必要な手順と、ターゲットACL制限を行う方法を確認しました。この知識をすべて活用して、ネットワーク内にニーズに合った VLANを作成できます。